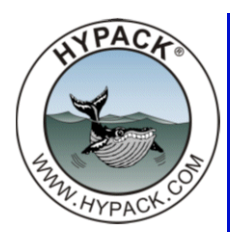

# Interfacing the Sokkia GSR2700 RTK Receiver to a PC

By Ivan Izaak

### 1. Set up the HYPER TERMINAL.

#### a. Create a new connection.

- i. Select "Connect Using COMx" from the dropping list.
- ii. Set the properties for serial communication: 9600/8/None/1/None.
- Select FILE PROPERTIES, click SETTINGS tab. Under SIMULATION, set VT100 instead of AUTO DETECT
- iv. Click ASCII SETUP button. Check the first two boxes (Send Line Ends, Echo...). The first one makes sure the GPS receiver correctly understands the ENTER key. The second one will allow you to see what do you type on the screen.
- v. Click [OK] in the SETUP.
- b. Select FILE SAVE AS to save the settings. This is quite useful, because every time you change receiver settings with SOKKIA GSR Controller, you will have to repeat initialization once again! Now you're ready to talk to the receiver.

#### 2. Set up the receiver.

- a. Be sure the receiver is powered up and connected to the serial port on your PC.
- b. Test the receiver by typing something like this: LOG VERSION. Press ENTER to send this message to the receiver. You should see a response with the serial number, firmware version, etc. from the receiver.
- 3. Set up communication with the receiver from HYPER TERMINAL. Type each string below in the Hyper Terminal window and press ENTER you should see and "OK" response to every command you send. Note that all these steps are only used to communicate the Rover and not appropriate for Base unit.

#### LIST OF THE COMMANDS:

## posave off

group clear

group add POWERUP

grouplog add POWERUP FILE RANGECMPB ontime 10 grouplog add POWERUP FILE IONUTCB onchanged grouplog add POWERUP FILE ALMANACB onchanged grouplog add POWERUP COM1 BESTPOSA ontime 1 grouplog add POWERUP COM1 GPGSA ontime 1 grouplog add POWERUP COM1 GPGSV ontime 1 grouplog add POWERUP COM1 GPZDA ontime 1 grouplog add POWERUP COM1 GPGGA ontime 1 grouplog add POWERUP COM1 GPGGA ontime 1 grouplog add POWERUP COM1 GPGGA ontime 1 grouplog add POWERUP COM1 GPGGA ontime 1 grouplog add POWERUP COM1 GPGGA ontime 1

saveconfig

Tip: You may prefer just to copy and paste these strings one by one instead of typing them!

Beware! Do not enter any other commands or you will lose all the above settings!

- 4. **Switch off the receiver and turn it on again.** You should see the LED indicator at the receiver itself blinking green it means that the receiver is talking to the computer via the serial port.
- 5. Wait for about 10 minutes to track all the satellites and to collect the almanac data.
- 6. Be sure you see GGA and other messages in HYPER TERMINAL.

Now your receiver is communicating with your PC. You may close the HYPER TERMINAL and start HYPACK®.

**Note:** Each time you change any settings through the Sokkia Terminal, you will have to repeat all of the above procedures.